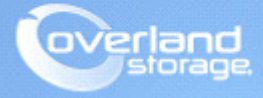

## **Application Note**

November 2014

## NEOs T24 Tape Library 12 to 24 Slot Upgrade Procedure

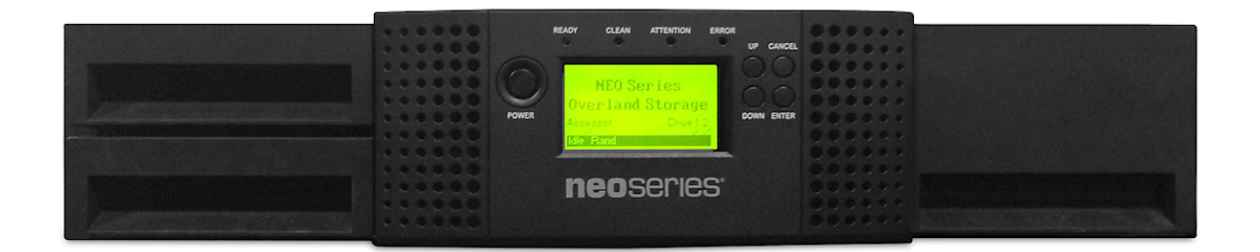

## Summary

This application note describes how to install a License Key to upgrade a NEOs T24 tape library from 12 to 24 slots.

Use these steps to install the License Key:

1. Login to the library Remote Management Interface (RMI) as Admin user.

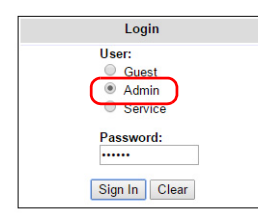

- 2. Navigate to Configuration > License Key.
- 3. Enter your NEOs T24 12/24 Slot Upgrade License Key and click Submit.

| <b>neo</b> series <sup>,</sup> |                      |             |        |         | neoseries<br>User: Administrator |      |            |            |                       |                     |                         |
|--------------------------------|----------------------|-------------|--------|---------|----------------------------------|------|------------|------------|-----------------------|---------------------|-------------------------|
| Identity                       |                      |             | Status |         | Configuration                    |      | Operations |            | Service               |                     |                         |
| System                         | Logical<br>Libraries | License Key | Drive  | Network | SNMP                             | User | Date/Time  | Log        | Email<br>Notification | Restore<br>Defaults |                         |
| License Key<br>Add new Licer   | ise Key              |             |        |         |                                  |      |            |            |                       | 1                   | Sy<br>Vie<br>02/<br>Sta |
| Description                    |                      |             | Status |         | License Key                      |      |            | Expiration | Ret                   | fresh Submit        | Dri<br>Slo<br>Ma<br>Lib |

- 4. At the confirmation screen, click OK.
- 5. At the License Key success message, click OK.The Configuration > License Key page should show the new license key.
- 6. To have the new License Key take effect, navigate to Service > Reboot and click Reboot.

| <b>NEOSERIES</b> <sup>°</sup> neoseries<br>User: Administrator |                  |          |        |               |             |                     |         |                      |
|----------------------------------------------------------------|------------------|----------|--------|---------------|-------------|---------------------|---------|----------------------|
| Identity                                                       |                  | Status   |        | Configuration |             | Operations          | Service |                      |
| General<br>Diagnostic                                          | Drive Diagnostic | Firmware | Reboot | Library Logs  | Clean Drive | Cartridge<br>Memory |         |                      |
| Library Rebo                                                   | ot               |          |        |               |             |                     |         | System               |
| Reboot                                                         |                  |          |        |               |             |                     |         |                      |
| ſ                                                              |                  |          |        |               |             |                     |         | Drive 1              |
|                                                                |                  |          |        |               |             |                     |         | Slots (F<br>Mailslot |

7. After the library reboots, log in to the RMI of the library to verify 24 slots are now active.

| es    | 9                                                 |               | <b>Neoseries</b><br>User: Administrator |         |                                                                                                    |
|-------|---------------------------------------------------|---------------|-----------------------------------------|---------|----------------------------------------------------------------------------------------------------|
|       | Status                                            | Configuration | Operations                              | Service |                                                                                                    |
|       | Network                                           |               |                                         |         |                                                                                                    |
| nware | L2U78N5314<br>FlexStor II<br>4.94 / 3.20e<br>0.80 |               |                                         |         | System Status   View Legend   02/06/2000 16:38:43   Status ✓ Connecting Drive   Drive 1 Status ✓ Offline |
|       | SE625<br>Automatic, Sequer<br>2000000E11141D2     | ntial<br>PE   |                                         |         | Slots (Free/Total) 24/24<br>Maiisiot Disabled<br>Library Time 16:38:43                                   |